## **REQUISITION ENTRY**

#### Menu Path: Financial Management/Purchasing/Requisitions

#### Add a New Requisition

# • Click ADD on the right-hand side

|                         |          |              |                 |                   |          |                     |                |                           |              | Luit          | _    |
|-------------------------|----------|--------------|-----------------|-------------------|----------|---------------------|----------------|---------------------------|--------------|---------------|------|
| 0000147351              | REQ      | 0            | 15              | WEB POSTCARDS     |          | AMAZON CAPITAL SERV | <u>ICES</u> WA | 34.71 <u>HEIKKILA, AI</u> | MANDA 🔶      | Edit          | _    |
| Requisition<br>Number 🔻 | Status   | A/D<br>Level | Batch<br>Number | Description       |          | Vendor Name         | Vnd<br>St      | Amount Entered By         |              | <u>A</u> dd   | _    |
| iews: My Requ           | isitions |              |                 | •                 | Filters: | *Skyward Default ▼  |                | T                         | 9 & C        | <u>P</u> rint |      |
| Mar<br>Regu             | usition  | s 🍲          |                 | Payable           |          |                     |                | 🕞 📹 🔶 Favorites 🕈 숙 N     | lew Window 📕 | My Print      | nt G |
| Home 🚽 🖓                | Account  | Vendo        | rs Pur          | rchasing Accounts | Q.       |                     |                |                           |              |               | _    |
| YWARD' SI               | NOQUA    | ALMIE        | VALI            | LEY SD 410        |          |                     |                | Amanda Heikkila Account   | Preferences  | s Exit        |      |

## **Requisition Master Information**

- Choose the appropriate **Requisition Group**.
- Choose the appropriate **Fiscal Year**.
- If you are creating a **BLANKET PO** be sure to check the Blanket Req. box. If you do not mark this box before proceeding you cannot return and check the box later. You will need to delete the req. and start over.
- Under the Requisition Information enter your **Description**. Use a general description for the description box (i.e. OFFICE SUPPLIES | WORKROOM COPY PAPER | ACCOUNTS PAYABLE CONFERENCE REGISTRATION).
- Select a **Vendor**; start typing in the Vendor box and the list narrows automatically as entry begins. (If it is a New Vendor, email A/P with vendor W-9 and a contact email).
- Enter and verify the Ship To destination.
- Change the **Attention** field as needed. The originator of this requisition will always be CCd in email correspondence. The Attention field is to include additional individuals who will also need to be included in email correspondence with the vendor.
- **Due Date** & **Ship Date** are filled in automatically. There is no need to adjust these dates.
- Tax is automatically 8.9%. If your school is outside the Snoqualmie tax rate be sure to update this to your locations correct tax rate listed below. Tax is based on where the item is being shipped.

in 🕤 📅 🥐

## • Click Save and Mass Add Detail in the upper right-hand corner to move to the next screen.

#### **Requisition Master Information**

| Requisition Master Inform | mation   Requisition Detail Lines/Accou                                          | nting                     |                                     |                                     |
|---------------------------|----------------------------------------------------------------------------------|---------------------------|-------------------------------------|-------------------------------------|
| Requisition Master In     | formation                                                                        |                           |                                     |                                     |
| Requisition Setup I       | nformation                                                                       |                           |                                     | Save and<br>Add Detail              |
| Requisition Group:        | 201 - BUS. OFFICE - GF                                                           | ~                         |                                     | Save and                            |
| Fiscal Year:              | 2022 - 2023 September 1, 2022 - August                                           | 31, 2023 🗸                | Requisition entry not allowed for c | urrent Fiscal Year. Mass Add Detail |
|                           | Account allocation by total requisition by each requisition by each requisition. | on amount (YMA).          |                                     | Back                                |
|                           | This is a Blanket Requisition/Purcha                                             | ase Order.                |                                     |                                     |
| Requisition Information   | ation                                                                            |                           |                                     |                                     |
| * Batch                   |                                                                                  |                           |                                     |                                     |
| * Description: SAMPLE     | E PO                                                                             |                           |                                     |                                     |
|                           |                                                                                  |                           |                                     | TEMS/ECES/CKMS = 8.7%               |
| * Vendor: COMCA           | ST                                                                               | PO BOX 60533 CITY OF INDU | STRY CA 91716-05                    | NBESLOES = $9\%$                    |
| * Ship To: SNOQU          | ALMIE VLY.SCHOOL DIST #410                                                       | 8001 SILVA AVE SE PO BOX  | 400 SNOQUALMIE W                    | TTDES   OES = 5%                    |
| Attention: JANE D         | OES                                                                              |                           | Tax:                                | 8.9000 % Tax Rates Eff. 4/1/2022    |
| * Due Date: 09/01/2       | 2022 Thursday                                                                    |                           | Other: 🖲 🗌                          | 00.00 %                             |
| Ship Date: 09/01/:        | 2022 Thursday                                                                    |                           | 0[                                  | 0 \$                                |
| Ship Via:                 |                                                                                  |                           |                                     |                                     |
| Project/Grant:            | •                                                                                |                           |                                     |                                     |
| Contract:                 |                                                                                  |                           |                                     |                                     |

## Enter the Requisition Detail Lines

- The Line Number will automatically populate.
- Enter the Quantity, Unit of Measure (optional), and the Unit Cost.
- The **Taxable** box will automatically be checked. Remember to uncheck this box on BLANKET Purchase Orders and orders that do not include taxable items. You can reference <u>https://dor.wa.gov</u>to help decide if your order is a taxable order.
- **Description:** This is a more detailed description of the purchase. This includes order details like the item number, item description, or the services being provided.
- If your requisition is for registration or lodging, it must include location, who is attending, dates, confirmation numbers, etc.
- Proceed to your next detail line.

| equisition Master Information   Requisition Detail Lines/Accounting |                              |                                  |          |
|---------------------------------------------------------------------|------------------------------|----------------------------------|----------|
| equisition Detail Lines/Accounting                                  |                              |                                  | _        |
| Requisition Master Information                                      |                              |                                  |          |
| Batch Number: 19                                                    |                              |                                  |          |
| Requisition Number: 0000147383                                      | Accounting: Account allocat  | ion by total requisition amount. |          |
| Group: (201) BUS. OFFICE - GF                                       | Subtotal: 0.00               | Tax: 0.00                        |          |
|                                                                     | Total: 0.00                  | Other: 0.00                      |          |
| Fiscal Year: 2019 - 2020                                            | Ship To: SNOQUALMIE V        | /LY.SCHOOL DIST #410             |          |
| Vendor: COMCAST                                                     |                              |                                  |          |
| PO BOX 60533                                                        | Description: SAMPLE PO       |                                  |          |
| CITY OF INDUSTRY CA 91716-0533                                      |                              |                                  |          |
| Requisition Detail Lines                                            |                              |                                  | <u>s</u> |
| * Line Number: 100                                                  | Taxable: 🕑 🛛 View <u>Tax</u> | Reset                            | B        |
| Line Type: 🖲 Merchandise                                            |                              |                                  |          |
| Narrative                                                           |                              |                                  |          |
| Catalog:                                                            |                              |                                  |          |
| * Quantity: 2                                                       |                              |                                  |          |
| Unit of Measure: EA                                                 |                              |                                  |          |
|                                                                     |                              |                                  |          |
| * Unit Cost: 800.00000                                              |                              |                                  |          |
| Total Amount: 1600.00                                               |                              |                                  |          |
|                                                                     |                              | There are 4                      |          |
| Description TTEM NOMBER & DESCRIPTION                               |                              | I nere are 4                     |          |
|                                                                     |                              | more detail lines                |          |
|                                                                     | //                           | available below                  |          |
|                                                                     |                              | available below.                 |          |

# Shipping Charges

## SHIPPING MUST BE INCLUDED ON ALL APPLICABLE REQUISITIONS

- The shipping amount needs to be listed as a dollar amount, otherwise it will not be encumbered. If you don't know what the amount is, you can state "shipping estimate" and use an amount between 10-15% of your requisition subtotal. If it is free shipping, please do the same but state "free shipping" or "no shipping" and enter \$0 for the dollar amount.
- Shipping is a taxable amount. Make sure the **Taxable** box is checked.
- Enter shipping detail as a **Merchandise** line type.
- Enter 1 as the **Quantity** regardless the shipping amount.
- Enter your **Unit Cost**
- Enter your Shipping Description (Shipping/Shipping Estimate/Free Shipping)
- Proceed to your next available detail line to add your Narrative and complete your requisition.

| Requisition Detail Lines              |                             |       |
|---------------------------------------|-----------------------------|-------|
| * Line Number: 110                    | Taxable: 🕑 🛛 View Tax       | Reset |
| Line Type:    Merchandise             |                             |       |
| Narrative                             |                             |       |
| Catalog:                              |                             |       |
| * Quantity: 1                         | EXAMPLE: Quoted Shipping    |       |
| Unit of Measure:                      |                             |       |
| * Up # Costs 145 00000                |                             |       |
| Tatal Amount: 145.00000               |                             |       |
|                                       |                             |       |
| Description Shipping Chardes          |                             |       |
|                                       |                             |       |
|                                       |                             |       |
|                                       |                             |       |
|                                       |                             |       |
| Requisition Detail Lines              |                             |       |
| * Line Number: 120                    | Taxable: 🗹 🛛 View Tax       | Reset |
| Line Type: 🖲 Merchandise              |                             |       |
| Narrative                             |                             |       |
| Catalog:                              |                             |       |
| * Quantity: 1                         | EXAMPLE: Estimated Shipping |       |
| Unit of Measure:                      | 10%-15% of Subtotal         |       |
| *** * C + F                           |                             |       |
| Total Accession 160,00000             |                             |       |
| * Description CURPTING ECTIMATE: 100/ |                             |       |
| Description SHIPPING ESTIMATE: 10%    |                             |       |
|                                       |                             |       |
|                                       |                             |       |
|                                       |                             |       |
|                                       |                             |       |
| Requisition Detail Lines              |                             |       |
| * Line Number: 130                    | Taxable: 🗹 🗌 View Tax       | Reset |
| Line Type:  Merchandise               |                             |       |
| Narrative                             |                             |       |
| Catalog:                              |                             |       |
| * Quantity: 1                         | EXAMPLE: Free Shipping      |       |
| Unit of Measure:                      |                             |       |
|                                       |                             |       |
| * Unit Cost: 0.00000                  |                             |       |
| * Description                         |                             |       |
| Description FREE SHIPPING             |                             |       |
|                                       |                             |       |
|                                       |                             |       |

## Narrative Detail Lines

ALL REQUISITIONS MUST HAVE AT LEAST ONE NARRATIVE

- The Line Number will automatically populate.
- Line Type: Narrative
- When you start typing your narrative into the **Narrative** box it will auto-fill, or you can select the drop down arrow to read your narrative options.
- Additional information for the vendor can by typed in the **Description** box as long as the **Narrative** Box is left empty.
- There are two "types" of Narratives. "Sending" & "Secondary" Narrative. Please reference "What Narrative(s) Should I Use?"

| uisition Detail L | ines                                               |              |       |                                  |
|-------------------|----------------------------------------------------|--------------|-------|----------------------------------|
| * Line Number:    | 120                                                |              | Reset |                                  |
| Line Type:        | Merchandise                                        |              |       |                                  |
|                   | Narrative                                          |              |       |                                  |
| Narrative:        | EMAIL                                              |              |       | Sending Narrative:               |
| Quantity:         |                                                    |              |       | These narratives inform          |
|                   |                                                    |              |       | the Business Office how          |
| Unit of Measure:  |                                                    |              |       | a PO should be sent to           |
| Unit Cost:        | 0.00                                               |              |       | the wonder                       |
| Total Amount:     | 0.00                                               |              | 1     | the vendor.                      |
| Description       | EMAIL TO VENDOR                                    |              | 18    |                                  |
| uisition Detail L | ines                                               |              |       |                                  |
| * Line Number:    | 130                                                |              | Reset |                                  |
| Line Type:        | Merchandise Narrative                              |              |       |                                  |
| Narrative:        | QUOTE                                              | -            | [     | Secondary Narrative:             |
| Quantity:         |                                                    |              |       | This informs the Business Office |
|                   |                                                    |              |       | of additional documentation      |
| Unit of Measure:  |                                                    |              |       | that should be cont to the       |
| Unit Cost:        |                                                    |              |       | that should be sent to the       |
| Total Amount:     | 0.00                                               |              |       | vendor when sending the PO.      |
| Description       | QUOTE ATTACHED                                     |              | 17    |                                  |
| uisition Detail L | ines                                               |              |       |                                  |
| * Line Number: [  | 140                                                |              | Reset |                                  |
| Line Type:        | <ul> <li>Merchandise</li> <li>Narrative</li> </ul> |              |       |                                  |
| Narrative:        |                                                    | •            |       | The description can be           |
| Quantity:         |                                                    |              |       | used to enter additional         |
| Unit of Measure:  |                                                    |              |       | notes for the Vendor to see.     |
| Unit Cost:        |                                                    |              |       | These notes print on the PO      |
| Total Amount:     | 0.00                                               |              |       | and are for the vendor only.     |
| Description       | DELIVER PACKAGE TO                                 | FRONT OFFICE |       |                                  |
|                   |                                                    |              |       |                                  |
|                   |                                                    |              | 1     |                                  |

# **Complete your Requisition Detail Lines**

• Scroll back to the top of your detail lines and click Save

| Requisition Detail Lines/Accounting                              |                               |                                      |      |
|------------------------------------------------------------------|-------------------------------|--------------------------------------|------|
| Requisition Master Information   Requisition Detail Lines/Accour | iting                         |                                      |      |
| Requisition Detail Lines/Accounting                              |                               |                                      |      |
| Requisition Master Information                                   |                               |                                      |      |
| Batch Number: 19                                                 |                               |                                      |      |
| Requisition Number: 0000147383                                   | Accounting: Account all       | ocation by total requisition amount. |      |
| Group: (201) BUS. OFFICE - GF                                    | Subtotal: 0.00                | Tax: 0.00                            |      |
|                                                                  | Total: 0.00                   | Other: 0.00                          |      |
| Fiscal Year: 2019 - 2020                                         | Ship To: SNOQUALM             | IIE VLY.SCHOOL DIST #410             |      |
| Vendor: COMCAST                                                  |                               |                                      |      |
| PO BOX 60533                                                     | Description: SAMPLE PO        | )                                    |      |
| CITY OF INDUSTRY CA 91716-05.                                    | 33                            |                                      |      |
| Requisition Detail Lines                                         |                               |                                      | Save |
| * Line Number: 100                                               | Taxable: 🗹 🛛 View <u>T</u> ax | Reset                                | Back |
| Line Type:   Merchandise                                         |                               |                                      |      |
| Narrative                                                        |                               |                                      |      |
| Catalog:                                                         |                               |                                      |      |
| * Quantity: 2                                                    |                               |                                      |      |
| Unit of Measure: EA                                              |                               |                                      |      |
|                                                                  |                               |                                      |      |
| * Unit Cost: 800.00000                                           |                               |                                      |      |
| Total Amount: 1600.00                                            |                               |                                      |      |
| * Description TTEM NUMBER & DESCRIPTION                          |                               |                                      |      |
|                                                                  |                               |                                      |      |
|                                                                  |                               |                                      |      |

#### Adding Attachments & Notes to your Requisition

- After you have saved your detail lines you will come to your requisition "home page"
- The button group second from the right you will see Notes & Attachments
- Notes: For entering notes specifically for the Business Office (the Vendor will not see these notes).
- Attachments: For adding additional documentation that will be sent by the Business Office to the Vendor with the Purchase Order.

| Requisi                       | tion Detail Line        | s/Accounting                    |                |           |           |                     |            |              |         |           | đ 📍 | 5 🗸 [        |
|-------------------------------|-------------------------|---------------------------------|----------------|-----------|-----------|---------------------|------------|--------------|---------|-----------|-----|--------------|
| Requisition                   | Master Information   Re | equisition Detail Lines/Accourt | nting          |           |           |                     |            |              |         |           |     |              |
| Requisitio                    | n Detail Lines/Accou    | nting                           |                |           |           |                     |            |              |         |           |     |              |
| Requisit                      | ion Master Informati    | on                              |                |           |           |                     |            |              |         |           |     | Submit Fo    |
| Ba                            | atch Number: 19         |                                 |                |           |           |                     |            |              |         |           |     | Save and     |
| Requisi                       | tion Number: 0000147    | 7383                            | Accounting:    | Account a | llocation | by total requisitio | n amount.  | Edi          | it Mast | er        |     | Einish Lat   |
| Group: (201) BUS. OFFICE - GF |                         |                                 | Subtotal:      | 1,745.00  |           | Tax: 150.07         |            |              | Notes   |           |     | Back         |
|                               |                         |                                 | Total:         | 1.895.07  |           | Other: 0.00         |            | Atta         | chme    | nts       |     |              |
|                               | Fiscal Year: 2019 - 2   | 020                             | Ship To:       | SNOOUAL   | MIE VLY.  | SCHOOL DIST #41     | 0          | -            |         |           |     |              |
|                               | Vendor: COMCAS          | T                               |                |           |           |                     |            |              |         |           |     |              |
|                               | PO BOX                  | 60533                           | Description:   | SAMPLE F  | 00        |                     |            |              |         |           |     |              |
|                               | CITY OF                 | INDUSTRY CA 91716-05            | 33             |           |           |                     |            |              |         |           |     |              |
| Requisitio                    | n Detail Line Items     |                                 |                |           |           |                     |            |              |         |           |     | 2            |
| Views: G                      | eneral 🔻 Filters: *SI   | kyward Default ▼                |                |           |           |                     |            | T            |         |           | 20  | Add          |
| Line 🔺                        | Catalog Code            | Description                     |                | Quantity  | U of M    | Unit Cost           | Total Cost | Comm<br>Code |         | %<br>Disc |     | <u>E</u> dit |
| 100                           |                         | ITEM NUMBER & DES               | SCRIPTION      | 2         | EA        | 800.00000           | 1,600.00   |              |         | 0         |     | Delete       |
| 110                           |                         | SHIPPING CHARGES                |                | 1         |           | 145.00000           | 145.00     |              |         | 0         |     | Mass Add     |
| 120                           | EMAIL                   | EMAIL TO VENDOR                 |                | 0         |           | 0.00000             | 0.00       |              |         |           | U   | Detail       |
| 130                           | QUOTE                   | QUOTE ATTACHED                  |                | 0         |           | 0.00000             | 0.00       |              |         |           |     |              |
| 140                           |                         | DELIVER PACKAGE T               | O FRONT OFFICE | 0         |           | 0.00000             | 0.00       |              |         |           |     | Add          |
|                               |                         |                                 |                |           |           |                     |            |              |         |           | 1   | Todalougu    |

## Attachments

- Attach additional documentation to your PO Req.
- **Type**: Attachments (this is the only option)
- **Description**: Please use this area to specify what you are attaching. Use quote numbers, invoice numbers, registration numbers.
- If you are attaching documents for reference, like competing quotes, that you don't want sent to the vendor make sure you add that to the description "DO NOT SEND WITH PO"
- When you are attaching your file make sure the document you are attaching is labeled as well. Rename your files to match what you are attaching (i.e. Quote #8641125)
- Leave the "Email to Vendor with Purchase Order" <u>UNCHECKED</u>. This feature is not currently working.
- Select **Save** when your attachment has uploaded.

| Requisition A    | ttachments             |                         |      | 2 |
|------------------|------------------------|-------------------------|------|---|
| Add Requisition  | Attachment for Req Nur | nber 0000147383         | Save |   |
| <u>* Type:</u>   | Attachments            | ▼ PO                    | Back |   |
| Entered Date:    | 08/19/2019             |                         | -    |   |
| Entered Time:    | 2:53 PM                |                         |      |   |
| Entered By:      | AMANDA G HEIKKILA      |                         |      |   |
| * Description:   | QUOTE 8641125          |                         |      |   |
| * Attached File: | Choose File Quote #864 | 1125.pdf<br>:hase Order |      |   |

## **Checking Vendor Information**

- Before adding a **Note** to your requisition check to see if the vendor already has contact information.
- On the "home screen" select the Vendor's name.
- This will open a window showing the vendors contact information.
- If you do not see contact information or if the information you have is different from what is on file you will need to enter a **Note** with the correct information.

| equisition Detail Lines/Accounting                                                                                                    |    |                                                                                         |                                                               |
|----------------------------------------------------------------------------------------------------|----|-----------------------------------------------------------------------------------------|---------------------------------------------------------------|
| Requisition Master Information                                                                                                    |    |                                                                                         |                                                               |
| Batch Number: 21                                                                                                    |    |                                                                                         |                                                               |
| Requisition Number: 0000147419                                                                                                    |    |                                                                                         |                                                               |
| Group: (201) BUS. OFFICE - GF                                                                                                    | _  |                                                                                         | Bac                                                           |
| Fis <u>cal Year: <b>2019 - 2020</b></u>                                                                                                    |    | Calendar Year To Date Purchases:<br>Discounts:<br>Payments:                             | \$1,916.48<br>\$0.00<br>\$1,916.48                            |
| Vendor: COMCAST<br>PO BOX 60533<br>CITYQE.JNDUSTRY CA 91716-0533                                                                                                    | 33 | Encumbered:<br>Fiscal Year To Date Purchases:<br>Discounts:<br>Payments:<br>Encumbered: | \$-1,916.48<br>\$2,627.07<br>\$0.00<br>\$2,627.07<br>\$206.61 |
| PO Contact:<br>Email Address 1: No email address entered.<br>Email Address 2: No email address entered.<br>Email Address 3: No email address entered.<br>Email PO to Vendor: No<br>Phone Number: (253) 288-7450 Ext.<br>Fax Number: (253) 288-7555<br>1099 Indicator: No<br>Discount: 0.00% |    |                                                                                         |                                                               |

#### Notes

- Categories: EMAIL TO/FAX TO/GENERAL/MAIL TO
- Select your Note Category
- Example: I have chosen the Email to Vendor as my Narrative on my purchase order. The Vendor does not have a current email on file. I would select Note Category: Email To. In the description I would enter the email I would like the purchase order and attachment emailed to. Including an employee emails that should be CCd.
- Select **Save** when your note has been entered

| Add/Edit Note    | or Requisition: 0000147383 | Sav         |
|------------------|----------------------------|-------------|
| * Note Category: | EMAIL TO:                  | Ba <u>c</u> |
| Entered Date:    | 08/19/2019                 |             |
| Entered Time:    | 2:54 PM                    |             |
| Entered By:      | HEIKKILA, AMANDA G         |             |
| * Note:          | vendoremail@gmail.com      |             |

Note that back on the "home screen" you will see \*\* next to the Notes & Attachments buttons. This is your confirmation that the Notes and Attachment you have added are connected to your requisition.

Next you will add your Account Requisition. Select Add Requisition Accounts

| usicion master Info                                                                                            | intration ( Requisit                                                                 | ion Detail Lines/Accounting                                                                                                    |                                              |                     |                                                           |                                                  |                          |         |                                                                                                    |   |                                           |
|----------------------------------------------------------------------------------------------------|--------------------------------------------------------------------------------------|----------------------------------------------------------------------------------------------------|----------------------------------------------|---------------------|-----------------------------------------------------------|--------------------------------------------------|--------------------------|---------|----------------------------------------------------------------------------------------------------|---|-------------------------------------------|
| equisition Detail Li                                                                                           | ines/Accounting                                                                      |                                                                                                    |                                              |                     |                                                           |                                                  |                          |         |                                                                                                    |   |                                           |
| Requisition Maste                                                                                              | er Information                                                                       |                                                                                                    |                                              |                     |                                                           |                                                  |                          |         |                                                                                                    |   | Submi<br>Appro                            |
| Batch Numbe                                                                                                    | er: 19                                                                               |                                                                                                    |                                              |                     |                                                           |                                                  |                          |         |                                                                                                    | 6 | Save                                      |
| Requisition Numbe                                                                                              | er: 0000147383                                                                       |                                                                                                    | Accounting: Account a                        | allocation          | by total requisition                                      | n amount.                                        | Edi                      | t Maste | er                                                                                                    |   | <u>Finish</u>                             |
| Group: (201) BUS. OFFICE - GF                                                                                  |                                                                                      | FICE - GF                                                                                                    | Subtotal: 1,745.00                           |                     | Tax: 150.07                                               |                                                  |                          | Notes   |                                                                                                    | ( | Ba                                        |
|                                                                                                    |                                                                                      |                                                                                                    | Total: 1,895.07                              |                     | Other: 0.00                                               |                                                  | **Att                    | achmer  | nts                                                                                                    |   |                                           |
| Fiscal Yea                                                                                                    | ar: 2019 - 2020                                                                      |                                                                                                    | Ship To: SNOOUA                              | MIE VLY.            | SCHOOL DIST #41                                           | 0                                                |                          |         |                                                                                                    |   |                                           |
| Vendo                                                                                                    | or: COMCAST                                                                          |                                                                                                    | Sup to Store Com                             |                     |                                                           |                                                  |                          |         |                                                                                                    |   |                                           |
| Vendo                                                                                                    | PO BOX 6053<br>CITY OF INDU                                                          | 3<br>JSTRY CA 91716-0533                                                                                                    | Description: SAMPLE I                        | ю                   |                                                           |                                                  |                          |         |                                                                                                    |   |                                           |
| Vendo<br>equisition Detail Li                                                                                  | PO BOX 6053<br>CITY OF INDU                                                          | 3<br>JSTRY CA 91716-0533                                                                                                    | Description: SAMPLE I                        | 90                  |                                                           |                                                  |                          |         |                                                                                                    |   |                                           |
| Vendo<br>equisition Detail Li<br>/iews: General V                                                              | or: COMCAST<br>PO BOX 6053<br>CITY OF INDU<br>ine Items<br><u>Filters:</u> *Skywar   | 3<br>JSTRY CA 91716-0533<br>d Default ▼                                                                                                    | Description: SAMPLE I                        | 20                  |                                                           |                                                  | 7                        |         | <b>B</b> ) &                                                                                                    |   | Add                                       |
| Vendo<br>equisition Detail Li<br>/iews: General V                                                              | or: COMCAST<br>PO BOX 6053:<br>CITY OF INDU<br>ine Items<br>Filters: *Skywarv<br>ide | 3<br>JSTRY CA 91716-0533<br>d Default ▼<br>Description                                                                                      | Description: SAMPLE I                        | <b>PO</b><br>U of M | Unit Cost                                                 | Total Cost                                       | T<br>Comm<br>Code        |         | Market State State |   | <u>A</u> dd<br>Edit                       |
| Vendo<br>equisition Detail Li<br>/iews: General V<br>Line Catalog Co<br>100                                    | or: COMCAST<br>PO BOX 60533<br>CITY OF INDU<br>ine Items<br>Filters: *Skywar<br>de   | 3<br>JSTRY CA 91716-0533<br>d Default ▼<br>Description<br>ITEM NUMBER & DESCRIPTIO                                                          | Description: SAMPLE I Quantity N 2           | U of M<br>EA        | Unit Cost<br>800.00000                                    | Total Cost<br>1,600.00                           | Comm<br>Code             |         | Market Constraints of the second second seco |   | Add<br>Edit<br>Delete                     |
| Vendo<br>equisition Detail Li<br>/iews: General V<br>Line Catalog Con<br>100<br>110                            | or: COMCAST<br>PO BOX 6053:<br>CITY OF INDU<br>ine Items<br>Filters: *Skywan<br>ide  | 3<br>JSTRY CA 91716-0533<br>d Default T<br>Description<br>ITEM NUMBER & DESCRIPTIO<br>SHIPPING CHARGES                                      | Description: SAMPLE I Quantity N 2 1         | U of M<br>EA        | Unit Cost<br>800.00000<br>145.00000                       | Total Cost<br>1,600.00<br>145.00                 | T<br>Comm<br>Code        |         | Normal Science Science |   | Add<br>Edit<br>Delete                     |
| Vendo<br>equisition Detail Li<br>/iews: General V<br>Line Catalog Co<br>100<br>110<br>120 EMAIL                | or: COMCAST<br>PO BOX 60533<br>CITY OF INDU<br>ine Items<br>Filters: *Skywar<br>de   | 3<br>JSTRY CA 91716-0533<br>d Default ▼<br>Description<br>ITEM NUMBER & DESCRIPTIO<br>SHIPPING CHARGES<br>EMAIL TO VENDOR                   | Description: SAMPLE I Quantity N 2 1 0       | U of M<br>EA        | Unit Cost<br>800.00000<br>145.00000<br>0.00000            | Total Cost<br>1,600.00<br>145.00<br>0.00         | <b>T</b><br>Comm<br>Code |         | *<br>*<br>Disc<br>0<br>0<br>0                                                                                                    |   | Add<br>Edit<br>Delete<br>ass Ad<br>Detail |
| Vendo<br>equisition Detail Li<br>/iews: General ▼<br>Line ▲ Catalog Co<br>100<br>110<br>120 EMAIL<br>130 QUOTE | or: COMCAST<br>PO BOX 60533<br>CITY OF INDU<br>ine Items<br>Filters: *Skywar<br>ide  | 3<br>JSTRY CA 91716-0533<br>d Default ▼<br>Description<br>ITEM NUMBER & DESCRIPTIO<br>SHIPPING CHARGES<br>EMAIL TO VENDOR<br>QUOTE ATTACHED | Description: SAMPLE I Quantity N 2 1 0 0 0 0 | U of M<br>EA        | Unit Cost<br>800.00000<br>145.00000<br>0.00000<br>0.00000 | Total Cost<br>1,600.00<br>145.00<br>0.00<br>0.00 | Comm<br>Code             |         | Minisc<br>0<br>0                                                                                                    |   | Add<br>Edit<br>Delete<br>ass Ac<br>Detail |

## **Adding Requisition Accounts**

narratives.

- Enter your account code where you see Account Number and hit Enter
- An account will highlight in your available accounts.
- If a check mark automatically appears that means you have entered an exact account code.
- If the box is not automatically checked make sure you confirm the highlighted account code is the correct account code. Then manually check the box.
- You can enter more than one account code. If you do so make sure you have the correct percentage at the bottom in your **Selected Accounts**
- When you are done adding account select **Save Account Distrib** to return to the home screen.

| 😪 Account Distribution - 05.19.06.00.05 - Google Chrome |                                             | -     |           | $\times$ |
|---------------------------------------------------------|---------------------------------------------|-------|-----------|----------|
| www2.nwrdc.wa-k12.net/scripts/cgiip.exe/WService=w      | snoquas71/facctmdist001.w                   |       |           |          |
| Account Distribution                                    |                                             | 6     | <u></u>   | ?        |
| Available Accounts (Accounts are displayed based on Ac  | count Clearance access)                     |       | Save      | 1        |
|                                                         | Account Level Description                   |       | Distrib   |          |
|                                                         | General Supplies                            |       | Back      |          |
| Fnd 🔺 T GI Ppss Aa Obbb LIII 4444 5555 S                | Funds Available Selected                    |       |           |          |
| 10 E 530 9700 12 8580 6090 0100 9000 0                  | \$25,000.00                                 |       |           |          |
| 10 E 530 9700 12 9100 6090 0100 9000 0                  | \$0.00 I0 General Fund                      |       |           |          |
| <u>10</u> E 530 9700 13 5610 6090 0200 9000 0           | \$27,721.44 530 EXPENDITURES                |       |           |          |
| 10 E 530 9700 13 5612 6090 0200 9000 0                  | \$6,000.00 9700 DISTRICTWIDE SUPPORT        |       |           |          |
| 10 E 530 9700 13 5630 6090 0200 9000 0                  | \$0.00 I3 BUSINESS OFFICE                   |       |           |          |
| 10 E 530 9700 13 5650 6090 0200 9000 0                  | \$45.00 5610 GEN SUPPLIES                   |       |           |          |
| 10 E 530 9700 13 5990 6090 0200 9000 0                  | \$10,000 6090 DISTRICT OFFICE               |       |           |          |
| 10 E 530 9700 13 7000 0000 0200 9000 0                  | \$0.00 O200 BUSINESS DIRECTOR               |       |           |          |
| 10 E 530 9700 13 7000 0000 0200 9003 0                  | \$0.00 9000 *Conversion Generated           |       |           |          |
| 10 E 530 9700 13 7000 2300 0200 9400 0                  | \$0.00 0 Non-Local, State & Federal         |       |           |          |
| 10 E 530 9700 13 7000 4020 0200 9000 0                  | \$0.00 2019-2020 Available Funds By         |       |           |          |
| 10 E 530 9700 13 7000 6090 0200 9000 0                  | \$0.00 Individual Account                   |       |           |          |
| 10 E 530 9700 13 7000 6090 0200 9058 0                  | \$0.00                                      |       |           |          |
| 4                                                       |                                             |       |           |          |
| 100 records displayed                                   | Account Number:                             |       |           |          |
|                                                         |                                             |       |           |          |
|                                                         | Quick Key:                                  |       |           |          |
| Total Amount to Distribute: \$1745.00.100.00%           |                                             |       |           |          |
| Total Distributed: \$1745.00 100.00%                    |                                             |       |           |          |
| Amount Remaining: \$0.00 0.00%                          |                                             |       |           |          |
| Selected Accounts                                       | A                                           |       |           |          |
| Account Number Am                                       | ount Percent Remove                         |       |           |          |
| 10 E 530 9700 13 5610 6090 0200 9000 0 17               | 745.00                                      |       |           |          |
|                                                         | Remove All                                  |       |           |          |
|                                                         |                                             |       |           |          |
|                                                         |                                             |       |           |          |
| elect Submit For Approval.                              |                                             | 10    | 1         | ?        |
| Anna Demulaitien is semanlated                          |                                             |       |           |          |
| our Requisition is complete!                            |                                             |       |           |          |
| Once you have submitted you can st                      | ill edit vour                               |       | Submit    | For      |
|                                                         |                                             |       | Approv    | al       |
| requisition, but you will need to resu                  | iomit when                                  |       | Save a    | nd       |
| you are done with your edits.                           | Int allocation by total requisition amount. | aster | Einish La | ater     |
| After the requisition has been fully a                  | norroyod the DO Tay: 150.07 **Not           | les   | Back      |          |
| Anter the requisition has been fully a                  |                                             |       |           |          |
| Business Office will print and send ye                  | Our purchase 07 Other: 0.00                 | ments |           |          |
| order to the Vendor based on your n                     | otes and UALMIE VLY.SCHOOL DIST #410        |       |           |          |

 Once sent, the Business Office will send you a white and a green copy of your purchase order. The white PO will stay in your school/department for your records. The green copy you will send down when you have received your full order/completed services and the PO is ready to pay and close.

LE PO

• For partially completed POs send a copy of your PO with attached packing slips. The outstanding invoices will be paid for items/services received, but the Business Office will not close your purchase order until they have received the green copy.

# **KEY-POINTS TO REMEMBER**

# Hotels

- The description on hotel requisitions needs to begin with the number of rooms for the number of night.
- The date listed should be the actual night of the stay, not including the date of the checkout.
- The descriptions must include the name of the person that will be staying at the hotel, the event which they are attending, and the location if applicable
- Hotel Requisition Example: "One room for two nights October 29 and 30, 2019 for Yogi Bear to attend the WWCA Conference in Pasco, WA"

## Registrations

- The descriptions must include the name of the person, event or training that they are attending, the dates, and the location
- Registration Requisition Example: "Registration costs for Yogi Bear to attend the WWCA Conference in Pasco, WA on October 29-31, 2019"

## **Blanket Purchase Orders**

- Blanket purchase orders are for any purchase order that will have multiple invoices applied throughout the fiscal year (including contracts).
- The blanket PO must not include tax, the PO will only have a total not to exceed amount.
- When creating a blanket PO make sure you check the box on the REQ MASTER before proceeding.
- There are no additional narratives for a blanket PO. Continue creating the PO as a normal purchase order with a description of services/purchases and a sending narrative.

| Requisition Master Information Requisition Master Information   Requisition Detail Lines/Accounting                                                                                                | iii 📬 🖓                |
|----------------------------------------------------------------------------------------------------|------------------------|
| Requisition Master Information                                                                                                    |                        |
| Requisition Setup Information                                                                                                    | Save and<br>Add Detail |
| Requisition Group: 201 - BUS. OFFICE - GF 🗸                                                                                                    | Save and               |
| Fiscal Year: 2020 - 2021 September 1, 2020 - August 31, 2021 🗸                                                                                                    | Mass Add               |
| <ul> <li>Account allocation by total requisition amount (YMA).</li> <li>Account allocation by each requisition detail line (YDA).</li> <li>This is a Blanket Requisition/Purchase Order</li> </ul> | Back                   |
| Requisition Information                                                                                                    |                        |

## **Comp Tax**

- When items are purchased out of state and we are not charged sales tax, the district still needs to pay sales tax to our state. That won't be noted on any paperwork you have, but will be adjusted in A/P.
- You may notice on your reports that items will show a payment a bit higher than what you processed. The Comp Tax amount will show in the total invoice payment on Skyward reports.

# **Packing Slips**

 Packing Slips are required to show an order has been received. Make sure you are attaching your packing slips to your purchase order in skyward. If not packing slip was received with your order add a note to your PO saying NO PACKING SLIP - ITEMS RECEIVED.

## Invoices

- To receive payment, the Vendor must submit an invoice to the SVSD Business Office that references the purchase order number. Invoices must include a detailed description of the services/items provided as well as the dates of services/event. If a Vendor does not have an invoice an SVSD Employee is <u>not</u> to create an invoice for them. There are templates in Word & Excel to help the Vendors complete their own invoice.
- Once items and services have been received attach the vendor's invoice with your approval stamp to skyward.
- When ready to pay enter your invoice data to your AP Spreadsheet provided by the business office.